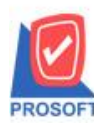

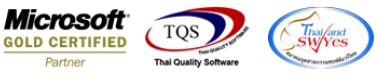

# ระบบ Warehouse Management

ฟอร์มตรวจสอบการนับสินค้า เพิ่มแสดงข้อมูลค้นหาจากรหัสแผนก,รหัส Job,รหัสสินค้า,Lot No.,ประเภทสินค้าและหมวด สินค้า

1.เข้าที่ระบบ Warehouse Management > ตรวจสอบการนับสินค้า

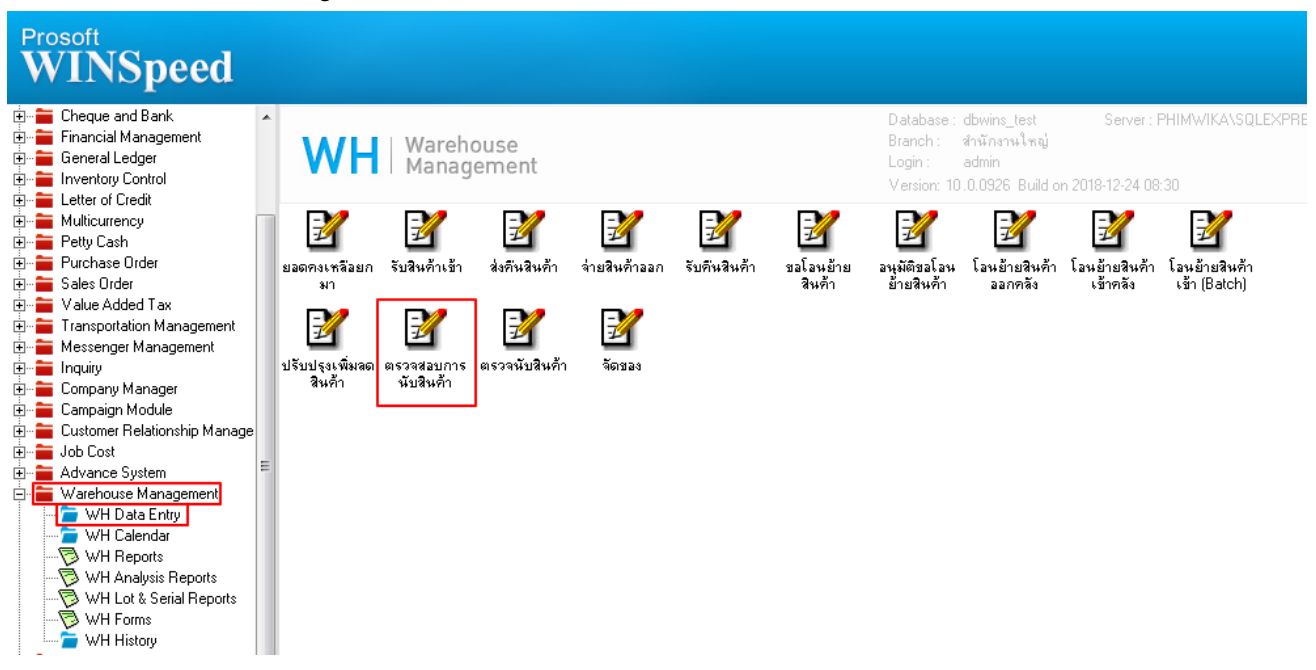

### 2.เลือก Print เพื่อพิมพ์แบบฟอร์ม

| 🧧 ตรวจสอบการเ                                                                                                    | นับสินก้า                                 |                                                                                                    |          |                  |                          |                                                                                        |                                                                                   |                                                                 |                                                                                                    |                             |               |    |
|----------------------------------------------------------------------------------------------------|-------------------------------------------|----------------------------------------------------------------------------------------------------|----------|------------------|--------------------------|----------------------------------------------------------------------------------------|-----------------------------------------------------------------------------------|-----------------------------------------------------------------|----------------------------------------------------------------------------------------------------|-----------------------------|---------------|----|
| เลขที่เอกสาร<br>วันที่เอกสาร<br>รหัสผู้ตรวจสอบ                                                                                    | WHNC5201-00001<br>31/01/2552<br>EMP-00002 | 01 😿 🕶 ตรวจสอบแล้วทั้งใบ<br>2 💶 วันที่ตรวจสอบ [31/01/2552] 💻<br>🖵 กรรฒิการ์สารนาท                                                                 |          |                  |                          | ร้อนไขค้นหา<br>หัสผู้อนุมัติ                                                           | แบบช่วง<br>EMP-00001                                                              |                                                                 | Verify Count St<br>Adjusted<br>✓ นัทวดี สูประวัติ                                                                       |                             | ock ( WH      | 1) |
| คินหา<br>รหัสสินค้า<br>คลัง<br>ที่เก็บ<br>รหัสกลุ่มสินค้า<br>รหัส Job<br>สถานะสินค้า                                              | 01<br>01<br>Active                        | <ul> <li>■ ถึง</li> <li>■ ถึง</li> <li>■ ถึง</li> <li>■ ถึง</li> <li>■ ถึง</li> <li>■ ถึง</li> <li>■ ถึง</li> <li>■ ถึง</li> <li>■ ถึง</li> </ul> | 01<br>01 | in Hold          | ▼ L<br>▼ 5<br>▼ 5<br>▼ 5 | ot No.<br>หัสยี่ห้อสินค้า<br>หัสประเภทสิน<br>หัสหมวดสินค้า<br>หัสแผนก<br>เฉพาะสินค้าท์ | ค้า<br><br>ที่เคยเคลื่อนไหว                                                       |                                                                 | <ul> <li>ถึง</li> <li>ถึง</li> <li>ถึง</li> <li>ถึง</li> <li>ถึง</li> <li>ถึง</li> <li>ถึง</li> <li>เฉพาะสิน</li> </ul> | ค้าที่มีค่าง                | เากกว่า 0     |    |
| ทมายเทตุCtrl+G                                                                                                    |                                           |                                                                                                    |          |                  |                          |                                                                                        |                                                                                   |                                                                 |                                                                                                    |                             |               |    |
|                                                                                                    | 21                                        |                                                                                                    |          |                  | 1                        |                                                                                        |                                                                                   |                                                                 |                                                                                                    |                             |               | -  |
| No. รซัสสิน                                                                                                    | เค้า                                      | ชื่อสินค้า                                                                                                    |          | คลัง             | ที่เก็บ                  | หน่วยนับ                                                                               | ยอดตามบัญชี ยอ                                                                    | ดตรวจนับ                                                        | ผลต่าง                                                                                                    | ตรวจนับ                     | ตรวจสอบ       |    |
| No. รทัสสิน<br>1 IC-0014                                                                                                    | เด้า<br>ปริ้นเตอร์ Car                    | ชื่อสินค้า<br>non รุ่น C100                                                                                                    | 00       | ิ คลัง<br>01     | ที่เก็บ<br>01            | หน่วยนับ<br>เครื่อง                                                                    | ยอดตามบัญชี ยอ<br>23.00                                                           | ดตรวจนับ<br>25.00                                               | ผลต่าง<br>2.00                                                                                                    | ตรวจนับ<br>🔽                | ตรวจสอบ<br>🔽  |    |
| No. รศัสสิน<br>1 IC-0014<br>2 IC-0015                                                                                             | เค้า<br>ปริ้นเตอร์ Car<br>ปริ้นเตอร์ HP   | ชื่อสินค้า<br>non รุ่น C100<br>450i                                                                                                    | 00       | ศลัง<br>01<br>01 | ที่เก็บ<br>01<br>01      | หน่วยนับ<br>เครื่อง<br>เครื่อง                                                         | ยลดตามบัญชี ยล<br>23.00<br>53.00                                                  | ดตรวจนับ<br>25.00<br>50.00                                      | ผลต่าง<br>2.00<br>-3.00                                                                                                 | ตรวจนับ<br>🔽                | ตรวจส่อบ<br>🔽 |    |
| No. รศัสสิน<br>1 IC-0014<br>2 IC-0015<br>3                                                                                        | เค้า<br>ปริ้นเตอร์ Car<br>ปริ้นเตอร์ HP   | ชื่อสินค้า<br>Ion รุ่น C100<br>450i                                                                                                    | 00       | คลัง<br>01<br>01 | ที่เก็บ<br>01<br>01      | ทน่วยนับ<br>เครื่อง<br>เครื่อง                                                         | ยอดตามบัญชี ยอ<br>23.00<br>53.00<br>.00                                           | ดตรวจหับ<br>25.00<br>50.00<br>.00                               | ผลต่าง<br>2.00<br>-3.00<br>.00                                                                                          | ตรวจนับ<br>🔽                | ตรวจส่อบ<br>✓ |    |
| No. รทัสสิน<br>1 IC-0014<br>2 IC-0015<br>3<br>4                                                                                   | เด้า<br>ปริ้นเตอร์ Car<br>ปริ้นเตอร์ HP   | ซื่อสินค้า<br>non รุ่น C100<br>450i                                                                                                    | 00       | คลัง<br>01<br>01 | ที่เก็บ<br>01<br>01      | หน่วยนับ<br>เครื่อง<br>เครื่อง                                                         | ยอดตามบัญชี ยอ<br>23.00<br>53.00<br>.00<br>.00                                    | ดตรวจหับ<br>25.00<br>50.00<br>.00<br>.00                        | ผลต่าง<br>2.00<br>-3.00<br>.00<br>.00                                                                                   | ตรวจหับ                     | ตรวจสอบ       |    |
| No. รรัสสิน<br>1 IC-0014<br>2 IC-0015<br>3<br>4<br>5                                                                              | เด้า<br>ปริ้นเตอร์ Car<br>ปริ้นเตอร์ HP   | ซื่อสินค้า<br>non รุ่น C100<br>450i                                                                                                    | 00       | คลัง<br>01<br>01 | ที่เก็บ<br>01<br>01      | หน่วยนับ<br>เครื่อง<br>เครื่อง                                                         | ຍລອສານນັญສິ ຍລ<br>23.00<br>53.00<br>.00<br>.00<br>.00                             | ดตรวจนับ<br>25.00<br>50.00<br>.00<br>.00                        | ผลต่าง<br>2.00<br>-3.00<br>.00<br>.00<br>.00                                                                            | ตรวจนับ<br>V<br>V           | ตรวจสอบ<br>V  |    |
| No.         sñalu           1         IC-0014           2         IC-0015           3         4           5         6             | เด้า<br>ปริ้นเตอร์ Car<br>ปริ้นเตอร์ HP   | ชื่อสินค้า<br>non รุ่น C100<br>450i                                                                                                    | 00       | คลัง<br>01<br>01 | ที่เก็บ<br>01<br>01      | หน่วยนับ<br>เครื่อง<br>เครื่อง                                                         | ຍລຸດຕາມນັญชี ຍຸລ<br>23.00<br>53.00<br>.00<br>.00<br>.00<br>.00                    | ดตรวจหับ<br>25.00<br>50.00<br>.00<br>.00<br>.00                 | ผลต่าง<br>2.00<br>-3.00<br>.00<br>.00<br>.00                                                                            | ตรวจนับ                     | ตรวจส่อบ<br>V |    |
| No.         sñalu           1         IC-0014           2         IC-0015           3         4           5         6           3 | ห้กำ<br>ปริ๊นเตอร์ Car<br>ปริ๊นเตอร์ HP   | ชื่อสินค้า<br>non รุ่น C100<br>450i                                                                                                    | 00       | คลัง<br>01<br>01 | ที่เก็บ<br>01<br>01      | หน่วยหับ<br>เครื่อง<br>เครื่อง                                                         | <mark>ຍລຸດຄານນັญສິ ຍະ</mark><br>23.00<br>53.00<br>.00<br>.00<br>.00<br>.00<br>.00 | ดตรวจหับ<br>25.00<br>50.00<br>.00<br>.00<br>.00<br>75.00        | ผลต่ำง<br>2.00<br>-3.00<br>.00<br>.00<br>.00<br>.00                                                                     | ตรวจหับ<br>V                | ตรวจสอบ<br>V  |    |
| No.         sñalu           1         IC-0014           2         IC-0015           3         4           5         6           ■ | เด้า<br>ปริ๊นเตอร์ Car<br>ปริ๊นเตอร์ HP   | ชื่อสินค้า<br>ton รุ่น C100<br>450i                                                                                                    | 00       | คลัง<br>01<br>01 | ที่เก็บ<br>01<br>01      | หน่วยหับ<br>เครื่อง<br>เครื่อง                                                         | ຢລດຫານນັญນີ ຢູລ<br>23.00<br>53.00<br>.00<br>.00<br>.00<br>.00<br>76.00            | ดตรวจหับ<br>25.00<br>50.00<br>.00<br>.00<br>.00<br>.00<br>75.00 | ผลต่ำง<br>2.00<br>-3.00<br>.00<br>.00<br>.00<br>-1.00                                                                   | ตรวจนับ<br>♥<br>■<br>■<br>■ | (ครวจสอบ      |    |

10

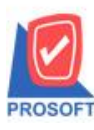

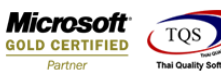

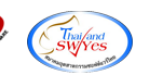

หน้า 1 / 1

## 3.เลือกฟอร์มที่ต้องการสั่งพิมพ์ > Click OK

|    | 1   | Sele | ect Form                 |                                              | X                                                 |
|----|-----|------|--------------------------|----------------------------------------------|---------------------------------------------------|
|    | ۷o. | D    | ชื่อ Form                | คำอริบาย                                     | Form Path                                         |
|    | 1   | ×    | dr_wh_form_1709          | ฟอร์มตรวจสอบการนับสินค้า(ทั้งที่นับแล้วและย้ | C:\Program Files\Prosoft\WINSpeed\Forms\whform.p  |
|    | 2   |      | dr_whform_1709_pack      | ฟอร์มตรวจสอบการนับสินค้า(ทั้งที่นับแล้วและย้ | C:\Program Files\Prosoft\WINSpeed\Forms\whform.pl |
|    | 3   |      | dr_wh_form_1709_c        | ฟอร์มตรวจสอบการนับสินค้า(เฉพาะที่นับแล้ว)    | C:\Program Files\Prosoft\WINSpeed\Forms\whform.pl |
|    | 4   |      | dr_whform_1709_c_pack    | ฟอร์มตรวจสอบการนับสินค้า(เฉพาะที่นับแล้ว)    | C:\Program Files\Prosoft\WINSpeed\Forms\whform.pl |
|    | 5   |      | dr_wh_form_1709_notc     | ฟอร์มตรวจสอบการนับสินค้า(เฉพาะที่ยังไม่ได้   | C:\Program Files\Prosoft\WINSpeed\Forms\whform.pl |
|    | 6   |      | dr_whform_1709_notc_pack | ฟอร์มตรวจสอบการนับสินค้า(เฉพาะที่ยังไม่ได้   | C:\Program Files\Prosoft\WINSpeed\Forms\whform.pl |
|    |     |      |                          |                                              |                                                   |
|    |     |      |                          |                                              |                                                   |
|    |     |      |                          |                                              |                                                   |
|    |     |      |                          |                                              |                                                   |
|    |     |      |                          |                                              |                                                   |
| ΙL |     |      |                          |                                              |                                                   |
|    |     |      |                          |                                              | iok <b>∏</b> t⊂lose                               |
| L  |     |      |                          |                                              |                                                   |

### 4.ฟอร์มจะแสดงรายละเอียดเพิ่มเติมตามหน้าจอบันทึก

### บริษัท ตัวอย่าง จำกัด

#### 2571/1 ซ.รามคำแหง 75 ถ.รามคำแหง แขวงหัวหมาก เขตบางกะปี กรุงเทพฯ 10240

#### โทร. 0-2739-5900 โทรสาร 0-2739-5910 เลขประจำตัวผู้เสียภาษีอากร 1234567890123

|                |                      |         | ใบตร    | วจสอบกา  | รนับสินค้า   | เลขที่เอกสาร  | เอกสาร WHNC5201-00001 |        |  |
|----------------|----------------------|---------|---------|----------|--------------|---------------|-----------------------|--------|--|
|                |                      |         |         |          |              | วันที่เอกสาร  | 31/01/2552            |        |  |
|                |                      |         |         |          |              | วันที่ตรวจนับ | 31/01                 | 2552   |  |
| ผู้ตรวจนับ นาย | ย พีระพล จันทร์ฉาย   |         |         |          | รหัสสินค้ำ   | 0             | ถึง                   | -      |  |
| ผู้ตรวจสอบ นา  | งสาว กรรณิการ์ สารน  | าท      |         |          | จาก Lot No.  | -             | ถึง                   | -      |  |
| คลัง           | 01                   | ถึง     | 01      |          | กลุ่มสินค้า  | -             | ถึง                   | -      |  |
| ที่เก็บ        | 01                   | ถึง     | 01      |          | ยี่ห้อสินค้า | -             | ถึง                   | -      |  |
| รหัสแผนก       | -                    | ถึง     | -       |          | ประเภทสินค้า | -             | ถึง                   | -      |  |
| Job            | -                    | ถึง     | -       |          | หมวดสินค้า   | -             | ถึง                   | -      |  |
| หมายเหตุ       |                      |         |         |          |              |               |                       |        |  |
| รหัสสินค้า     | รายการสิ             | นค้า    | ที่เก็บ | หน่วยนับ | ยอดตามบัญชี  | ยอดตรวจนั     | บ์                    | ผลต่าง |  |
| IC-0014        | ปริ้นเตอร์ Canon รุ่ | н C1000 | 01      | เครื่อง  | 23.00        |               | 25. <b>0</b> 0        | 2.00   |  |
| IC-0015        | ปริ้นเตอร์ HP 450i   |         | 01      | เครื่อง  | 53.00        |               | 50.00                 | -3.00  |  |
|                |                      |         |         |          |              |               |                       |        |  |
|                |                      |         |         |          |              |               |                       |        |  |

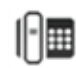